1. download jdk-6u4-windows-i586-p.exe

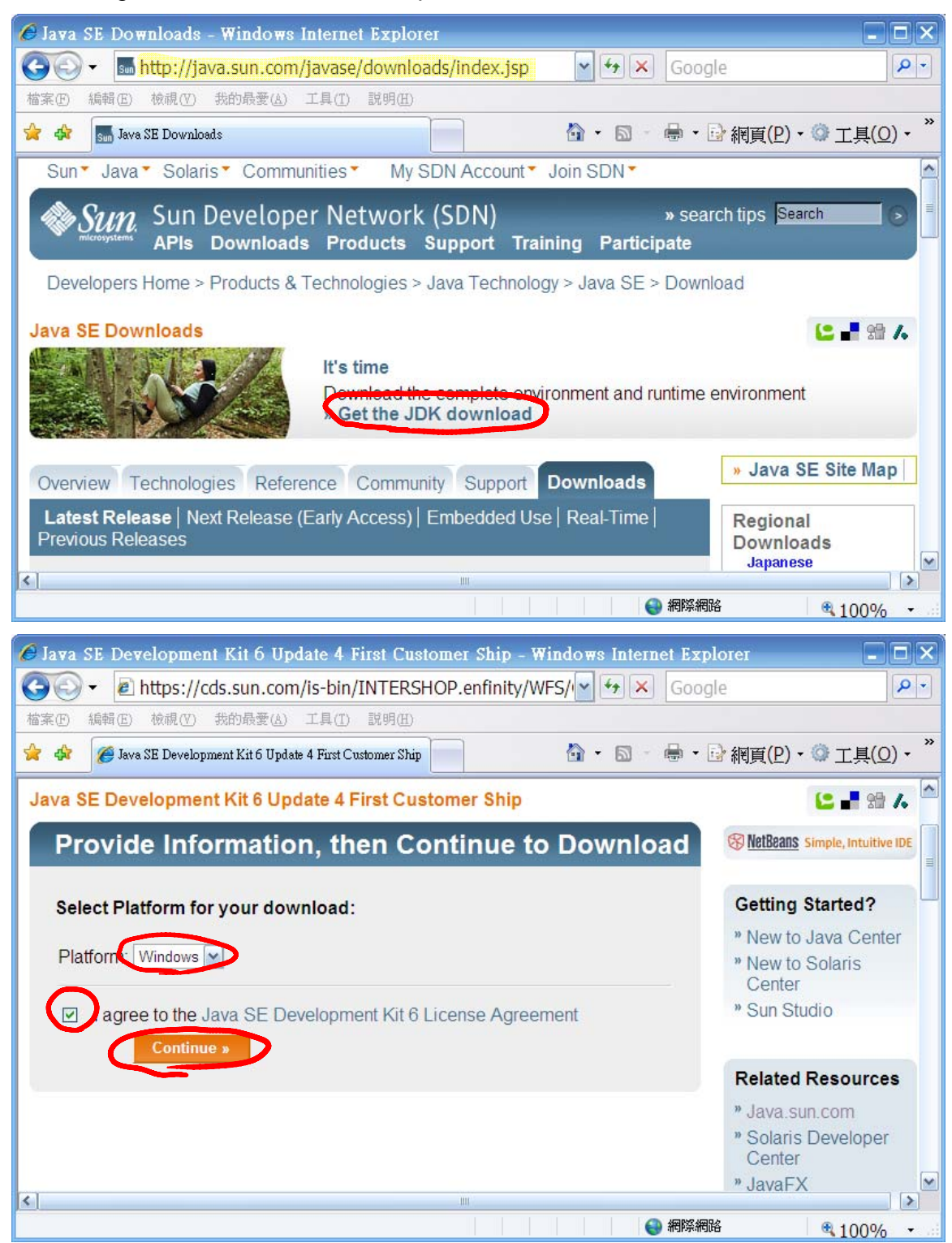

| 🙆 Download Java SE Development Kit 6 Update 4 First Cu                                                                                                    | stomer Ship for Windows, Eng                                                            | lish - Win 🗖 🗖 🗙                                                                    |  |
|----------------------------------------------------------------------------------------------------|-----------------------------------------------------------------------------------------|-------------------------------------------------------------------------------------|--|
| 🚱 🕞 👻 https://cds.sun.com/is-bin/INTERSHOP.enfinity/WFS/ 🛩 🕁 🗶 Google                                                                                                    |                                                                                         |                                                                                     |  |
| 檔案(E) 編輯(E) 檢視(Y) 我的最愛(A) 工具(I) 說明(H)                                                                                                    |                                                                                         |                                                                                     |  |
| 🚖 🐟 🏾 🍘 Download Java SE Development Kit 6 Update 4 First C                                                                                                    | 🟠 • 🗟 - 🖶 • 🗟 網                                                                         | 頁(P) • ۞ 工具( <u>O</u> ) • 》                                                         |  |
| Download Java SE Development Kit 6 Update 4 First Co<br>English                                                                                                    | ustomer Ship for Windows,                                                               |                                                                                     |  |
| Download Information and Files                                                                                                    |                                                                                         | NetBeans Simple, Intuit                                                             |  |
| Instructions: Select the files you want, then click the "Do<br>Download Manager" (SDM) button below to automatically<br>more). Alternately, click directly on file names to download<br>SDM is recommended but not required.)<br>Required Files        | wnload Selected with Sun<br>rinstall and use SDM (learn<br>d with your browser. (Use of | Getting Started?<br>» New to Java Cer<br>» New to Solaris<br>Center<br>» Sun Studio |  |
| ☑ File Description and Name                                                                                                    | Size                                                                                    |                                                                                     |  |
| Windows Offline Installation<br>Lidk-6u4-windows-i586-p exe                                                                                                    | 71.28 MB                                                                                | Related Resourc                                                                     |  |
| <ul> <li>Windows Online Installation</li> <li>jdk-6u4-windows-i586-p-iftw.exe</li> </ul>                                                                                                    | 0.36 MB                                                                                 | » Solaris Develop∈<br>Center                                                        |  |
|                                                                                                    | ana 100 100 100 100 100 100 100 100 100 10                                              |                                                                                     |  |
| <ul> <li>檔案下載 - 安全性警告</li> <li>是否要執行或儲存這個檔案?</li> <li>▲ 名稱: jdk-6u4-windows-i586-p.sxe<br/>類型: Application , 71.2MB<br/>從: cds-esd.sun.com</li> <li>● 執行 (R) 儲存 (S) 取消</li> <li>● 離然來自綱際網路的檔案可能是有用的,但是這個檔案類型<br/>有可能會傷寒物的電腦。如果您不信什其來源,請不要執行</li> </ul> |                                                                                         | 100%                                                                                |  |

2. execute jdk-6u4-windows-i586-p.exe

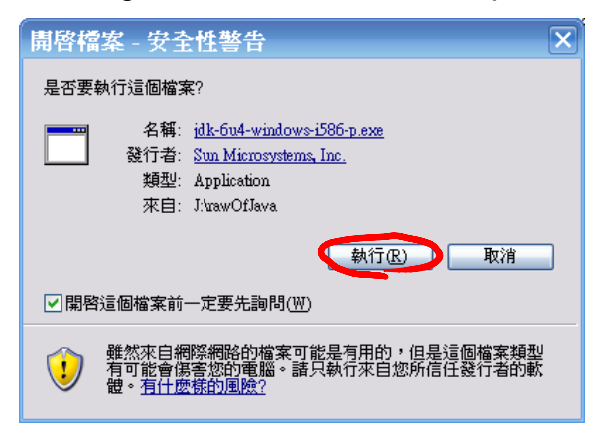

| 🛃 Java(TM) SE Development Kit 6 Upda                                                                                                    | te 4 - License                                                                         | ×                                                           |  |  |
|----------------------------------------------------------------------------------------------------|----------------------------------------------------------------------------------------|-------------------------------------------------------------|--|--|
| License Agreement                                                                                                    |                                                                                        | A C                                                         |  |  |
| Please read the following                                                                                                    | license agreement carefully.                                                           | SUN.                                                        |  |  |
|                                                                                                    |                                                                                        |                                                             |  |  |
| Sun Microsystems, Inc. Binary Code                                                                                                    | License Agreement                                                                      |                                                             |  |  |
| for the JAVA SE DEVELOPMENT KIT (JD                                                                                                    | K), VERSION 6                                                                          |                                                             |  |  |
| SUN MICROSYSTEMS, INC. ("SUN") IS WILLING TO LICENSE THE SOFTWARE IDENTIFIED BELOW<br>TO YOU ONLY UPON THE CONDITION THAT YOU ACCEPT ALL OF THE TERMS CONTAINED IN THIS<br>BINARY CODE LICENSE AGREEMENT AND SUPPLEMENTAL LICENSE TERMS (COLLECTIVELY<br>"AGREEMENT"). PLEASE READ THE AGREEMENT CAREFULLY. BY DOWNLOADING OR INSTALLING<br>THIS SOFTWARE, YOU ACCEPT THE TERMS OF THE AGREEMENT. INDICATE ACCEPTANCE BY<br>SELECTING THE "ACCEPT" BUTTON AT THE BOTTOM OF THE AGREEMENT. IF YOU ARE NOT<br>WILLING TO BE BOUND BY ALL THE TERMS, SELECT THE "DECLINE" BUTTON AT THE BOTTOM OF<br>THE AGREEMENT AND THE DOWNLOAD OR INSTALL PROCESS WILL NOT CONTINUE. |                                                                                        |                                                             |  |  |
| 1. DEFINITIONS. "Software" means the identified above in binary form, any other machine readable materials (including, but not limited to, libraries, source files, header files, and data files), any updates or error corrections provided by Sun, and any user manuals, programming guides and other documentation provided to you by Sun under this Agreement. "General Purpose Desktop Computers and Servers" means computers, including desktop, laptop and tablet computers, or servers, used for general computing functions under end user control (such as but not                                                                                           |                                                                                        |                                                             |  |  |
|                                                                                                    | 2 <u></u>                                                                              |                                                             |  |  |
|                                                                                                    | <u>D</u> ecline <u>A</u> ccept >                                                       |                                                             |  |  |
|                                                                                                    |                                                                                        |                                                             |  |  |
| Custom Setup<br>Select the program feature                                                                                                    | te 4 - Custom Setup<br>ires you want installed.                                        | Sun.                                                        |  |  |
| Select optional features to install from the after installation by using the Add/Remo                                                                                                    | he list below. You can change your choice<br>ove Programs utility in the Control Panel | e of features                                               |  |  |
|                                                                                                    | Feature Description                                                                    | 1                                                           |  |  |
| <ul> <li>Development Tools</li> <li>Demos and Samples</li> <li>Source Code</li> <li>Public JRE</li> <li>Java DB</li> </ul>                                                                                                    | Java(TM) SE Devel<br>Update 4, includin<br>6 Update 4. This<br>300MB on your ha        | lopment Kit 6<br>g private JRE<br>will require<br>rd drive. |  |  |
| Install to:                                                                                                    |                                                                                        |                                                             |  |  |
| C:\Program Files\Java\jdk1.6.0_04\                                                                                                    |                                                                                        | <u>C</u> hange                                              |  |  |
|                                                                                                    | < Back Next >                                                                          | Cancel                                                      |  |  |

| 😼 Java Setup - Custom                                                                                                    |                                                    | $\mathbf{x}$                                                                                                    |  |
|----------------------------------------------------------------------------------------------------|----------------------------------------------------|----------------------------------------------------------------------------------------------------|--|
| Custom Setup<br>Select the program features you want installed.                                                                                        |                                                    |                                                                                                    |  |
| The Java(TM) SE Runtime Environment with support for European languages will be installed.<br>Select optional features to install from the list below. |                                                    |                                                                                                    |  |
| Java(TM) SE Runtime Environment<br>Additional Languages<br>Default Java for Internet Explorer<br>Additional Font and Media Support                     |                                                    | Feature Description<br>The Java(TM) SE Runtime<br>Environment with European<br>languages. This requires 143MB on<br>your hard drive. |  |
| Install to:<br>C:\Program Files\Java\jre1.6.0_(                                                                                                    | 04\                                                | <u>C</u> hange                                                                                                    |  |
| Cancel Next >                                                                                                    |                                                    |                                                                                                    |  |
| 😼 Java(TM) SE Development Kit 6 Update 4 - Complete 🛛 🕅                                                                                                |                                                    |                                                                                                    |  |
|                                                                                                    | Wizard Completed                                   | 3                                                                                                    |  |
| E,                                                                                                    | The Install Wizard has s<br>Development Kit 6 Upda | uccessfully installed Java(TM) SE<br>ate 4. Click Finish to exit the wizard.                                                         |  |
| Java <sup>®</sup><br>Sun                                                                                                    | ✓ Show the readm                                   | ie file                                                                                                    |  |
|                                                                                                    |                                                    | Einish                                                                                                    |  |

3. download jdk-6-doc.zip

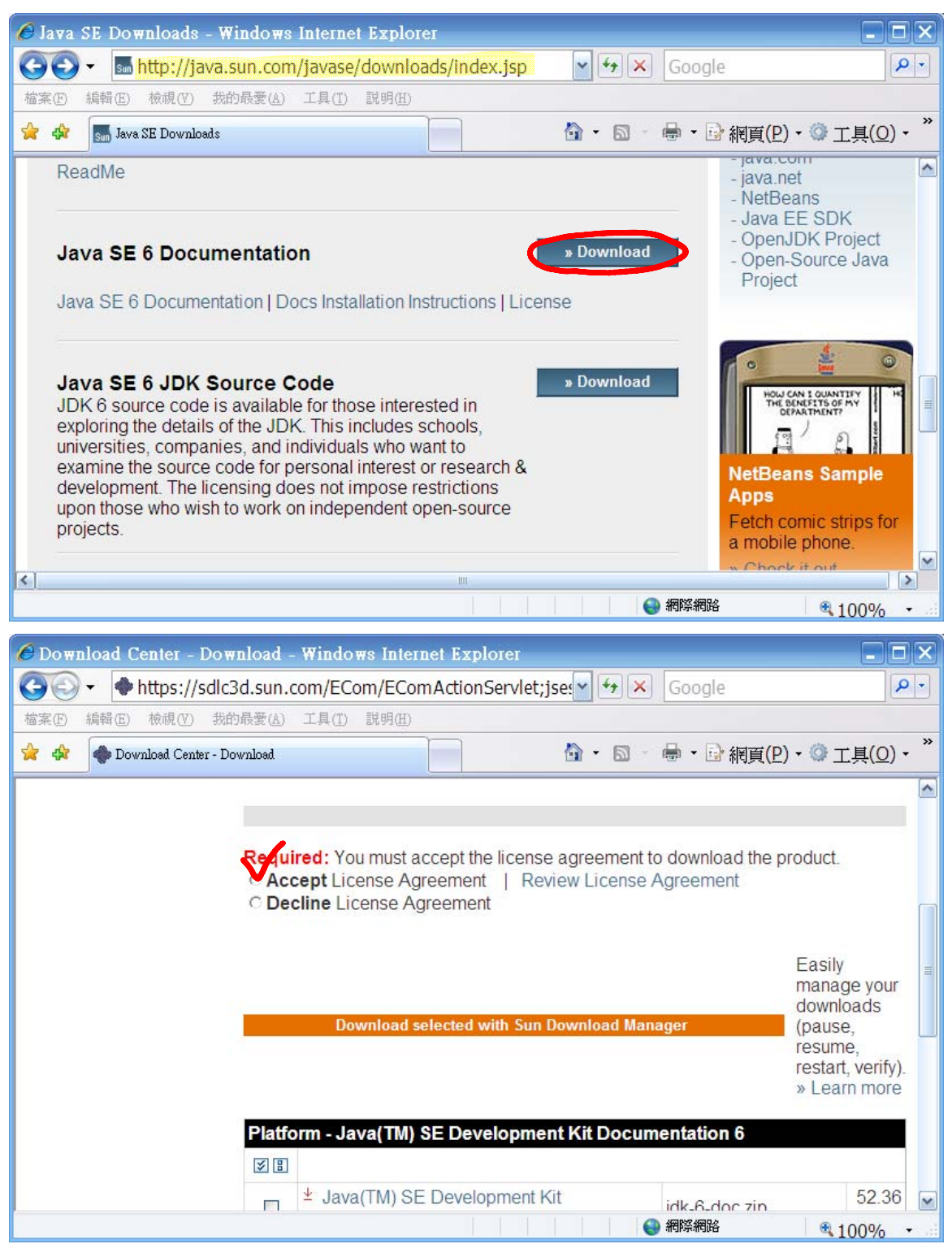

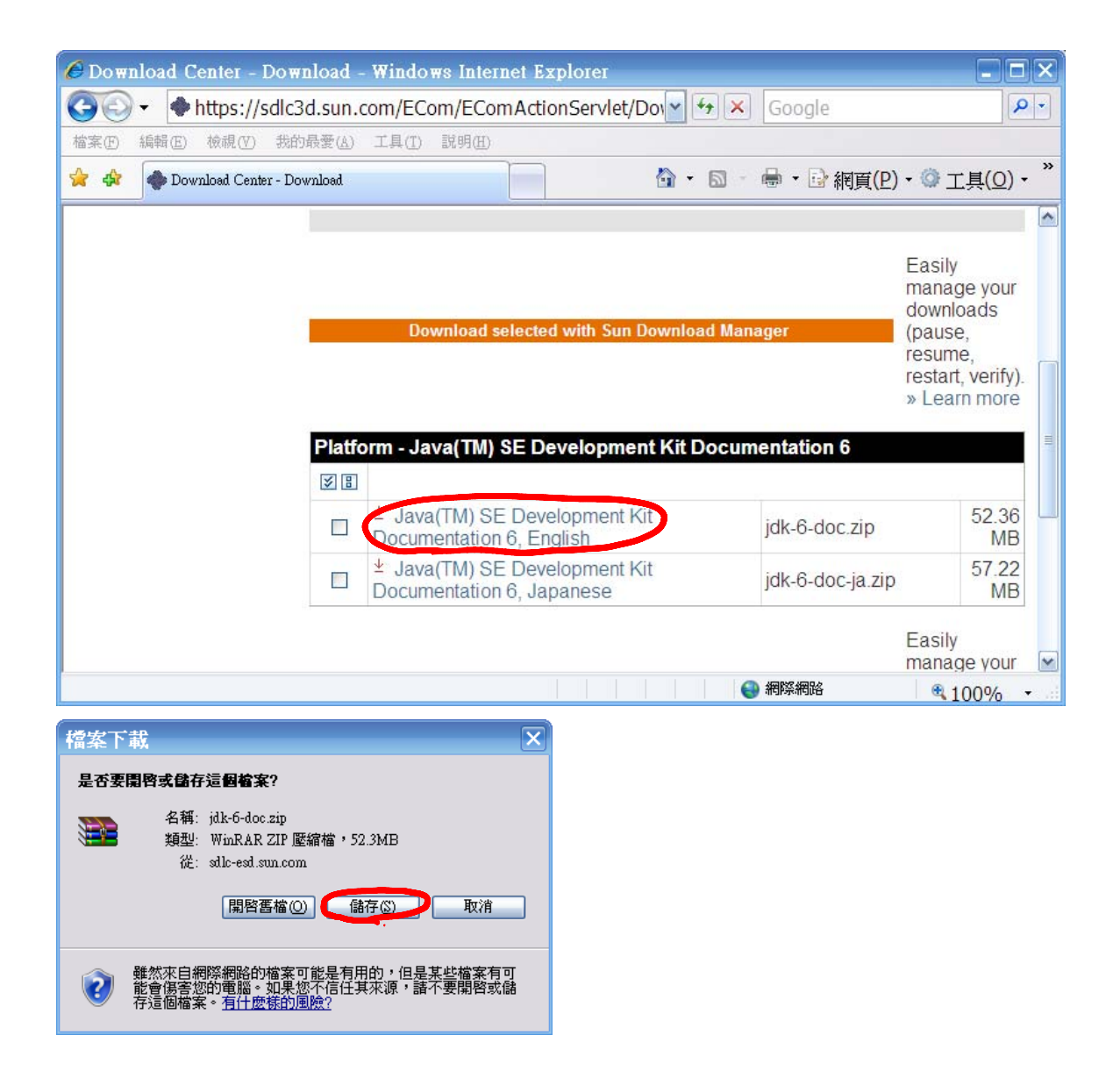

4. unzip jdk-6-doc.zip to C:\Programs Files\Java\jdk1.6.0\_04

## 5. set PATH

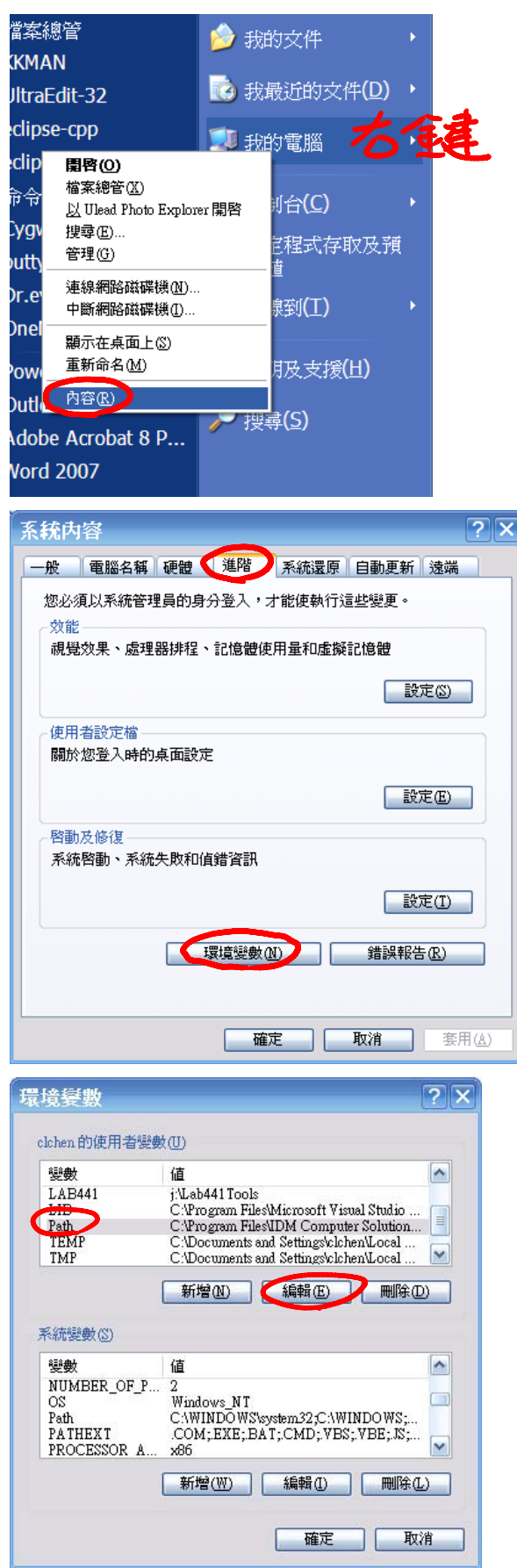

| 编輯使用者                     | 意數                                                                               | <b>?</b> ×      |  |  |
|---------------------------|----------------------------------------------------------------------------------|-----------------|--|--|
| 戀數名稱(N)·                  | Path                                                                             |                 |  |  |
| SESC.11 #4 ( <u>27</u> ). |                                                                                  |                 |  |  |
| 變數値(型):                   | ols\bin;C:\Program Files\Java\                                                   | jdk1.6.0_04\bin |  |  |
|                           | 確定                                                                               | 取消              |  |  |
| <b>瞏</b> 境 <b>篗</b> 數     | ?)                                                                               | <b>Z</b>        |  |  |
| clchen 的使用者變數(U           | )                                                                                |                 |  |  |
| 變數                        | Г 💽                                                                              |                 |  |  |
| LAB441 j.v<br>LIB C       | Lab441 Tools<br>\Program Files\Microsoft Visual Studio 🍵                         |                 |  |  |
| Path C<br>TEMP C          | \Program Files\IDM Computer Solution 📑<br>\Documents and Settings\clchen\Local 🧮 |                 |  |  |
| TMP C                     | \Documents and Settings\clchen\Local 🚩                                           |                 |  |  |
|                           | 新增(N) 編輯(E)   刪除(D)                                                              |                 |  |  |
| 系統變數③                     |                                                                                  |                 |  |  |
| 變數 値                      | í 💽                                                                              |                 |  |  |
| OS W                      | indows_NT 🔲                                                                      |                 |  |  |
| Path C<br>PATHEXT .C      | \WINDOWS\system32;C:\WINDOWS;<br>OM;EXE;BAT;CMD;VBS;VBE;JS;                      |                 |  |  |
| PROCESSOR A x86           |                                                                                  |                 |  |  |
|                           | 新增(₩) 編輯(1) 刪除(1)                                                                |                 |  |  |
|                           | 確定取消                                                                             | ]               |  |  |
| 系統由容                      |                                                                                  | 2 🗙             |  |  |
|                           | · 推踏 系统漂面 白動面新 法提                                                                |                 |  |  |
| 你认须以系统答理吕问                | 也一一 <sup>一日</sup>   <del>                                  </del>                |                 |  |  |
| 效能                        | 1997) EX 1 18 K 4 11 12 E & C 1                                                  |                 |  |  |
| 視覺效果、處理器排                 | 程、記憶體使用量和虛擬記憶體                                                                   |                 |  |  |
|                           | 設定③                                                                              |                 |  |  |
| 使用类验定增                    |                                                                                  |                 |  |  |
| 展用有認足倫<br>關於您登入時的桌面       | 設定                                                                               |                 |  |  |
|                           | 設定医                                                                              |                 |  |  |
|                           |                                                                                  |                 |  |  |
| 系統啓動、系統失敗                 | 和值錯資訊                                                                            |                 |  |  |
|                           | 設定①                                                                              |                 |  |  |
|                           | 環境變數(11) 錯誤報告(12)                                                                |                 |  |  |
|                           |                                                                                  |                 |  |  |
|                           | 確定 取消 要別                                                                         | Ħ(A)            |  |  |

6. edit, compile & execute HelloWorld

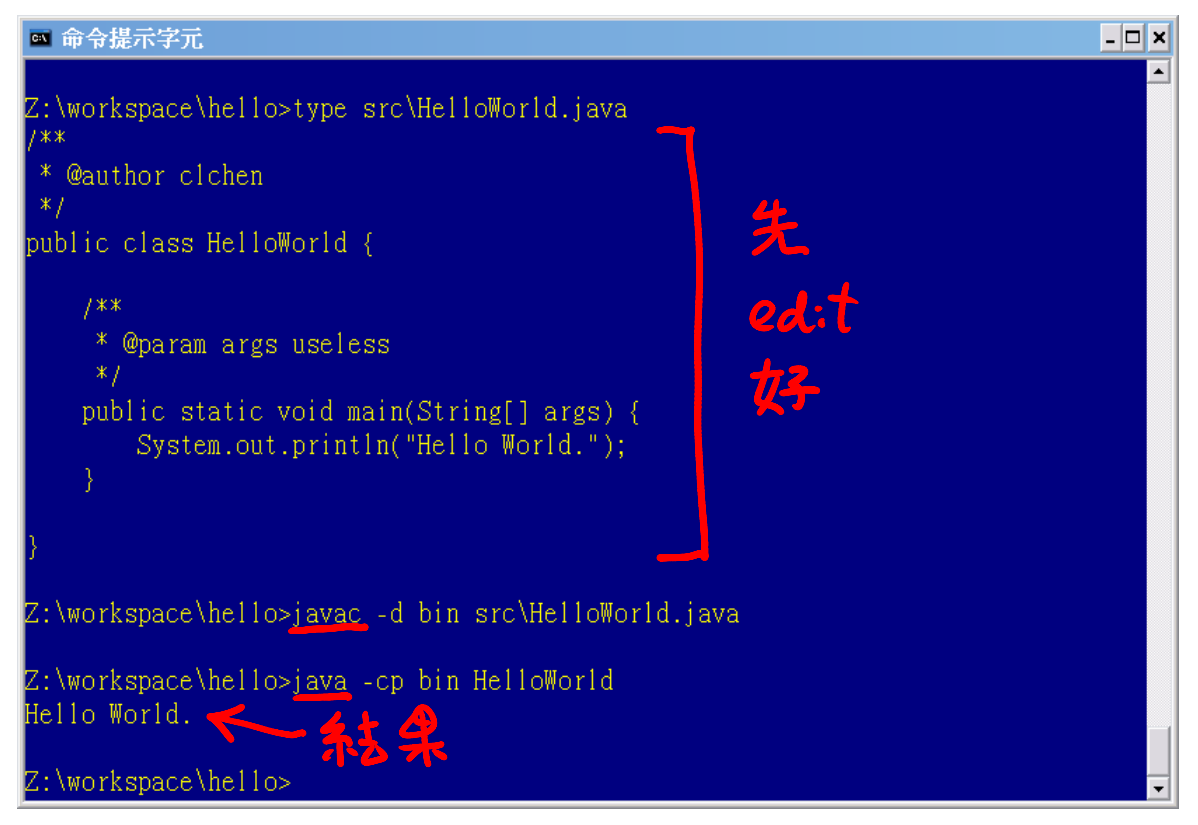

7. generate documentation

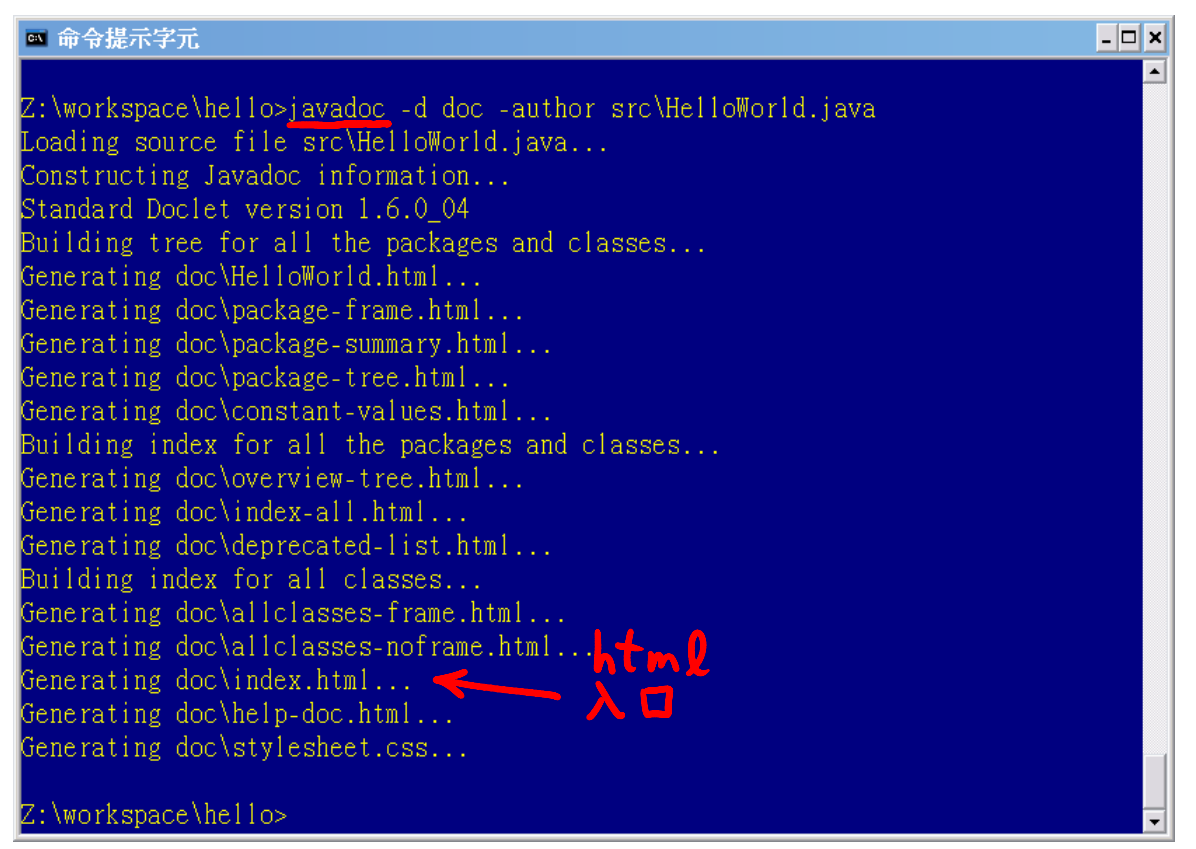

8. download eclipse-java-europa-win32.zip

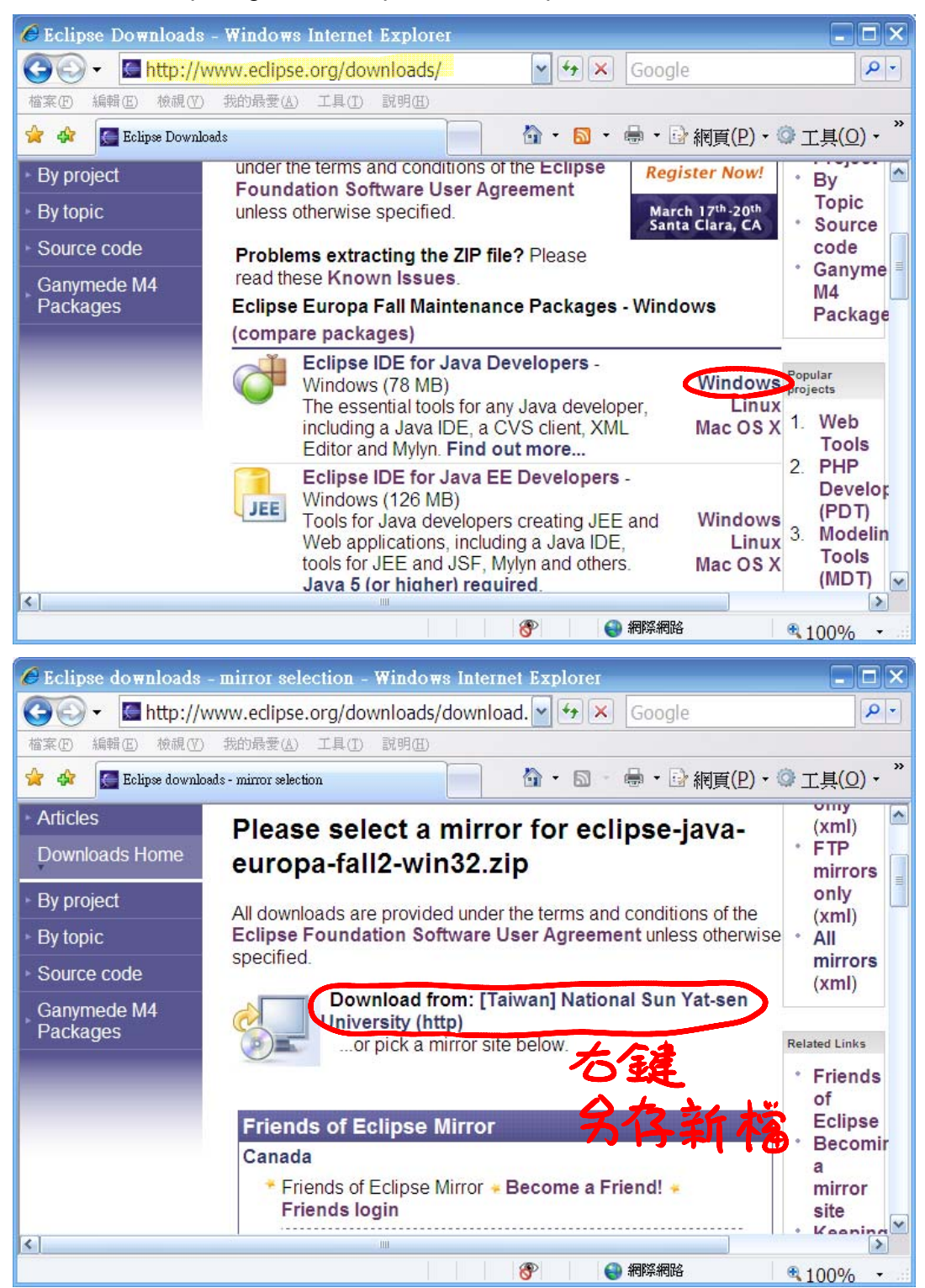

9. unzip eclipse-java-europa-win32.zip to Z:\

10. run Z:\eclipse\eclipse.exe

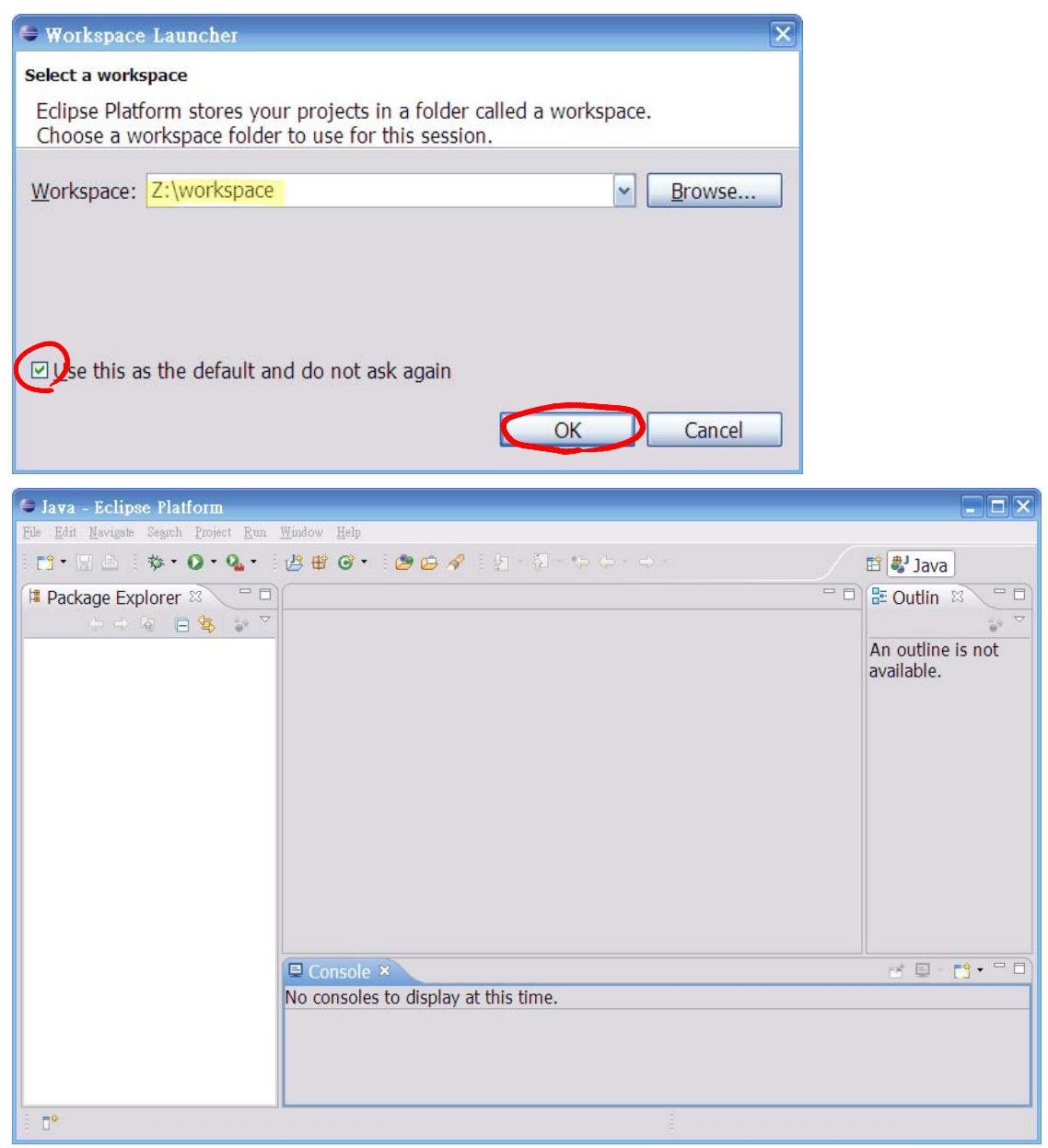

11. Window > Preferences... (Followings are some example settings.)

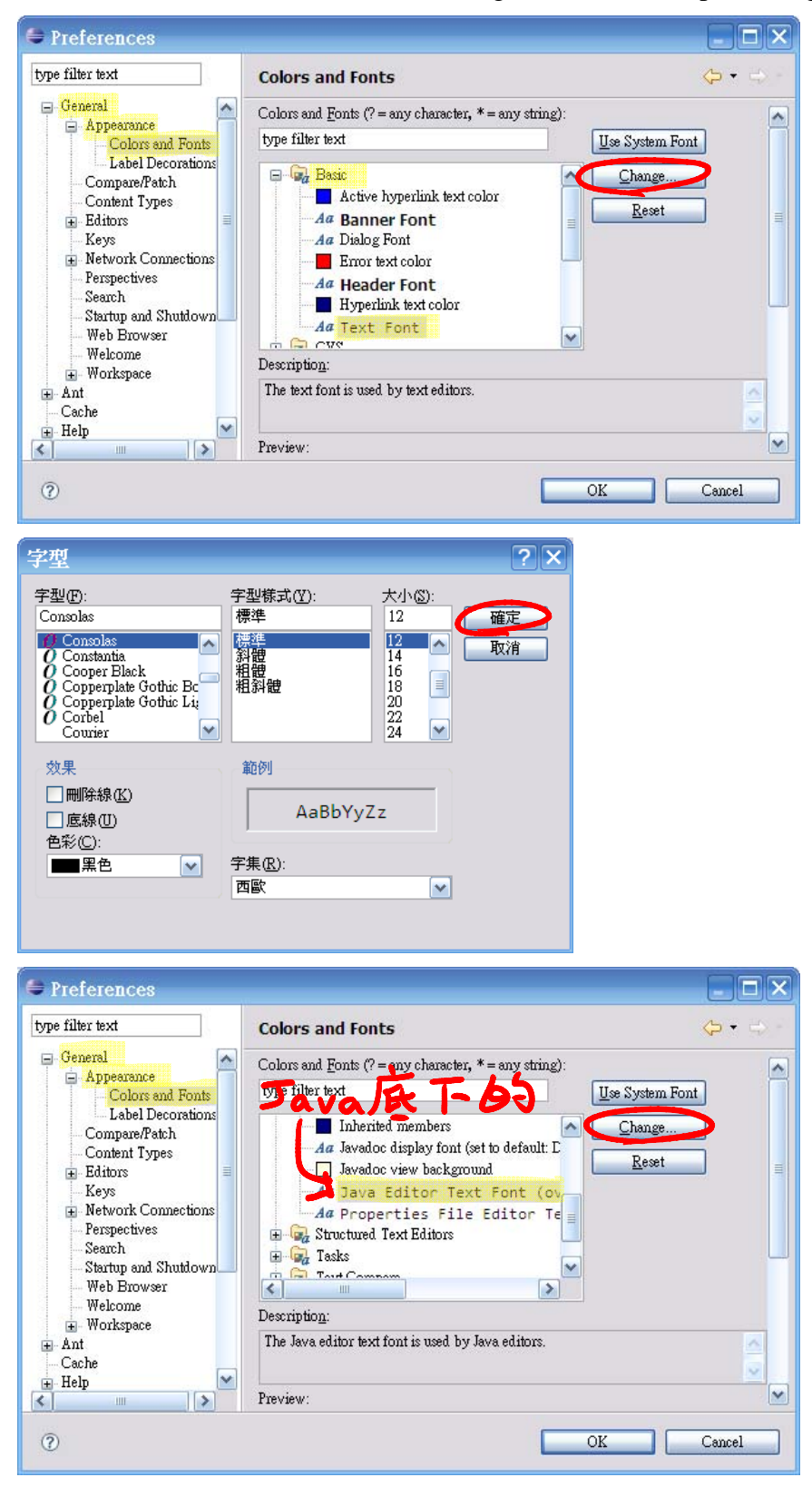

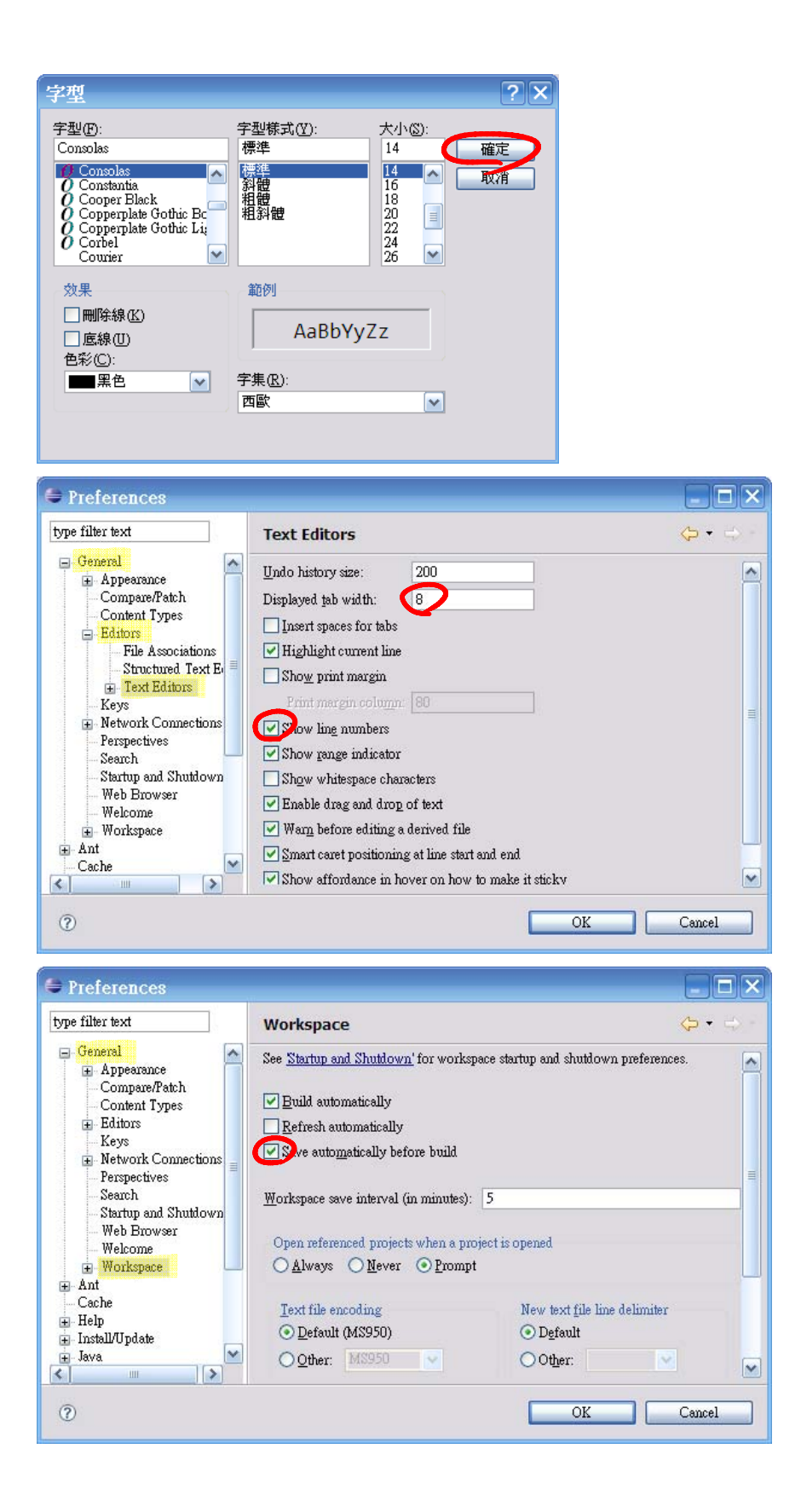

| Preferences      |                             |                                     |
|------------------|-----------------------------|-------------------------------------|
| pe filter text   | Formatter                   | $\diamond \cdot \Rightarrow \cdot$  |
| General          | Active profile:             | Configure Project Specific Settings |
| 🗗 Help           | Java Conventions [built-in] | Edit Remove                         |
| install/Update   | New Import                  |                                     |
| 🛨 Appearance 🔤   | Preview:                    |                                     |
| 🖶 Build Path     | /**                         |                                     |
| Code Style       | 1**                         |                                     |
| Code Templetes   | * A sample source f         | ile for the code for                |
| Formatter        | */                          |                                     |
| Organize Imports |                             |                                     |
| 🛨 Compiler       |                             |                                     |
| 🔁 Debug          | package mypackage;          |                                     |
| Editor           |                             |                                     |
| H Installed JKEs |                             |                                     |
|                  |                             | Restore Defaults Apply              |
|                  |                             |                                     |
| 0                |                             | OK Cancel                           |
|                  |                             |                                     |

12.File > New > Java Project

| 🖨 New Java Project                                                                                                    |                              |
|----------------------------------------------------------------------------------------------------|------------------------------|
| Create a Java project<br>Create a Java project in the workspace or in an exter                                                                                                    | nal location.                |
| <ul> <li>Project name: hello</li> <li>Contents</li> <li>O Create new project in workspace</li> <li>○ Create project from existing source</li> <li>Directory: Z:\workspace\hello</li> </ul>                                                                                                    | B <u>r</u> owse              |
| <ul> <li>⑦ &lt; <u>B</u>ack <u>N</u>e</li> </ul>                                                                                                    | ext > Einish Cancel          |
| Java - Eclipse Platform Pik Edit Nevigels Search Project Run Window Help Package Explorer S Package Explorer S Packag | An outline is not available. |

## 13. File > New > Class

| 🖨 New Java Class                                                                                                    |                                                  |                                                               |                         |                 |                 |
|----------------------------------------------------------------------------------------------------|--------------------------------------------------|---------------------------------------------------------------|-------------------------|-----------------|-----------------|
| Java Class                                                                                                    |                                                  |                                                               |                         |                 |                 |
| a me use of the                                                                                                    | icidant package                                  | is discouraged.                                               |                         |                 |                 |
| Source fol <u>d</u> er:                                                                                                    | hello/src                                        |                                                               |                         | Browse          |                 |
| Pac <u>k</u> age:                                                                                                    |                                                  |                                                               | (default)               | Bro <u>w</u> se |                 |
| Enclosing type:                                                                                                    | -                                                |                                                               |                         | Bro <u>w</u> se |                 |
| Na <u>m</u> e:<br>Modifiers:                                                                                                    | HelloWorld<br>⊙ public ○<br>□ abstۣract □ fi     | defa <u>u</u> lt Opri <u>v</u><br>na <u>l</u> □stati <u>c</u> | ate Opro <u>t</u> ected |                 |                 |
| 0                                                                                                    |                                                  |                                                               | Einish                  | Cancel          |                 |
| 😂 Java - hello/src/Hel                                                                                                    | oWorld.java - Ecl                                | pse Platform                                                  |                         |                 |                 |
| File Edit Source Refactor                                                                                                    | avigate Search Project                           | Run Window Help<br>🛪 - : 🗪 👝 🛷 : [                            |                         |                 | Evel 🛤          |
| Package Explorer                                                                                                    |                                                  | World.java ×                                                  |                         |                 |                 |
| <ul> <li>Image: Provide the second second s</li></ul> | kage) 1<br>2 p<br>3<br>ckage) 4 }<br>orld.java 5 | ublic class He                                                | lloWorld {              |                 | Hand HelloWorld |
|                                                                                                    |                                                  |                                                               |                         | 2               |                 |
|                                                                                                    | No con                                           | soles to display at th                                        | nis time.               |                 |                 |
|                                                                                                    |                                                  |                                                               |                         |                 |                 |
| E <b>□</b> °                                                                                                    | Writa                                            | ble Smart I                                                   | nsert 1:1               |                 |                 |

14. edit

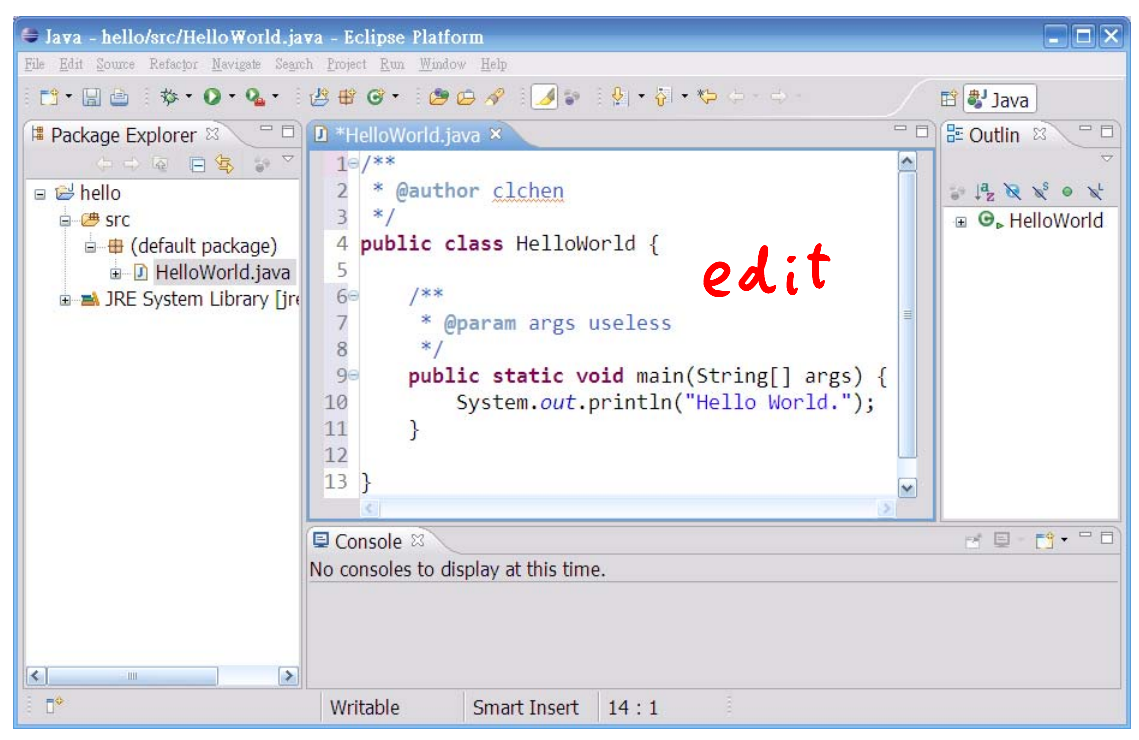

## 15. Run > Run

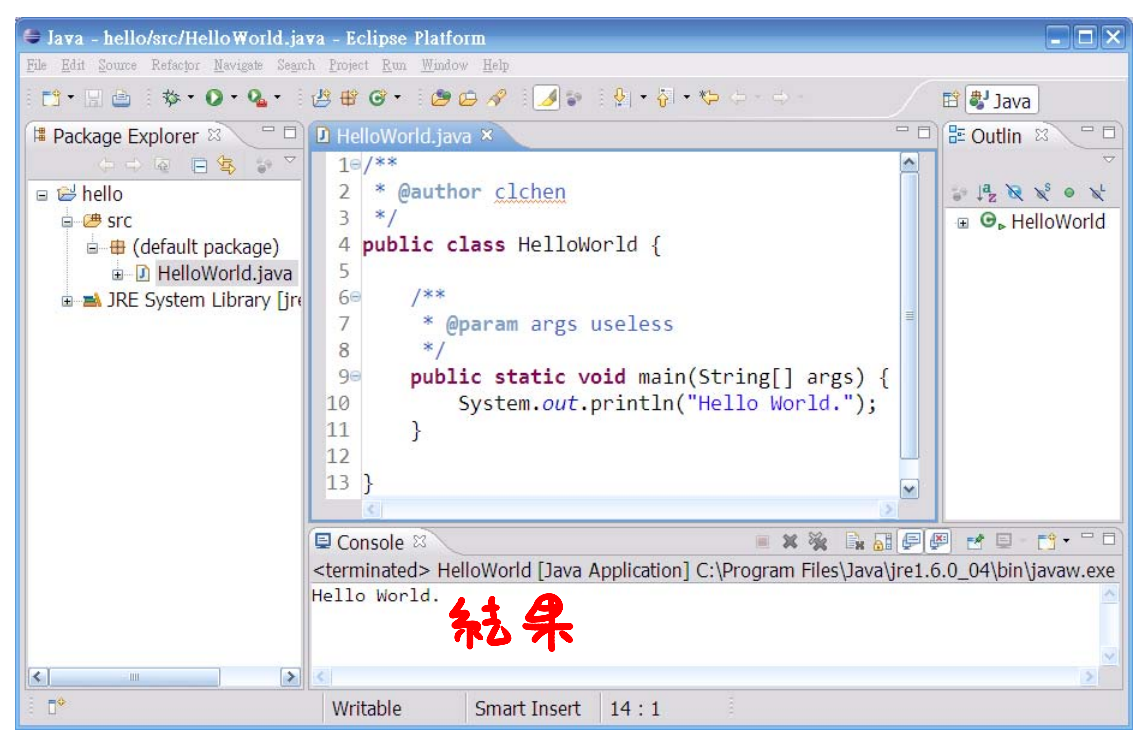

16. Project > Generate Javadoc ...

| 🖨 Generate Javadoc                                                                                                    |                                                              |
|----------------------------------------------------------------------------------------------------|--------------------------------------------------------------|
| Javadoc Generation                                                                                                    | @_                                                           |
| Select types for Javadoc generation.                                                                                                    |                                                              |
| Ja <u>v</u> adoc command:                                                                                                    |                                                              |
| C:\Program Files\Java\jdk1.6.0_04\bin\javadoo                                                                                                    | .exe Configure                                               |
| Select types for which Javadoc will be generated                                                                                                    | :                                                            |
| ⊕ 🗹 😂 hello                                                                                                    |                                                              |
| Create Javadoc for members with visibility:<br>• Pr <u>i</u> vate O P <u>a</u> ckage<br>Private: Generate Javadoc for all classes and                | ○ Pr <u>o</u> tected ○ P <u>u</u> blic<br>members.           |
| ⑦ < <u>B</u> ack                                                                                                    | Next > Einish Cancel                                         |
| <ul> <li>Update Javadoc Location</li> <li>Do you want to update the Javadoc locati destination folder 'Z:\workspace\hello\do</li> <li>Yes</li> </ul> | on for 'hello' with the chosen<br>c'?<br><u>No No To All</u> |

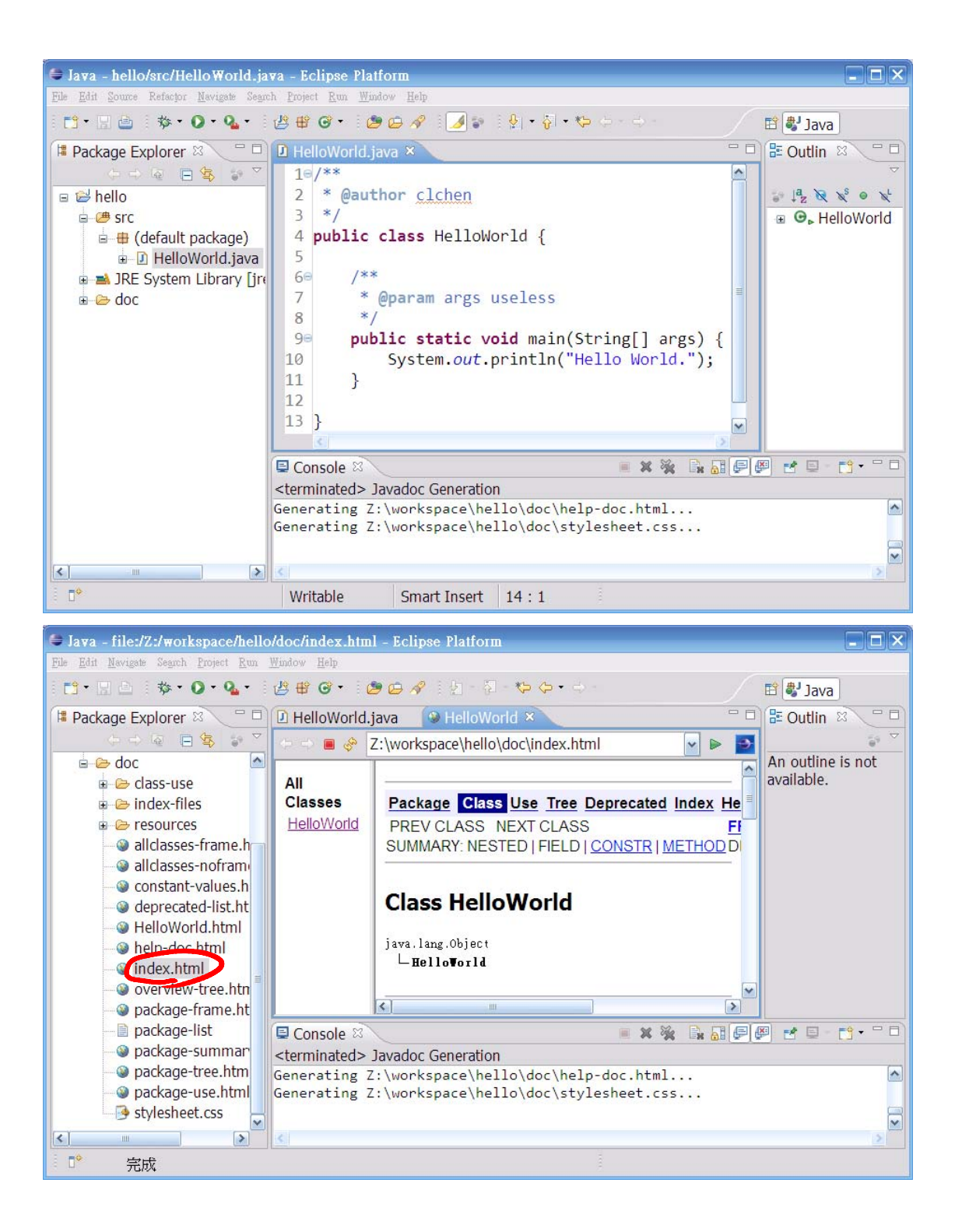